# MICROSOFT EXCEL: DESCRIPTIVE STATISTICS II

#### Learning Objectives:

- Working with user defines functions. (Exercise 1 & 2)
- Creating r×n contingency table [Data Pivot Table and PivotChart Reports]. (Exercise 1 & 2)
- Creating graphical representations of qualitative variables (one and two variables). (Exercise 1 & 2)
- Creating Histograms [Data Data Analysis Histogram]. (Exercise 1 and 2)
- Working with Descriptive Statistics option. (Exercise 1 and 2)

### **EXERCISE 1**

- 1. Copy the data from *CholDB.xls* file into a new Microsoft Excel file named *Data\_PA06.xlsx* and save it in the in Lab06 folder. Name the sheet with the data as <u>Data</u>.
- 2. Calculate for each patient the value of ponderal index (PI column) of using the following formula:

#### PI = weight(kg)/height(m<sup>3</sup>)

3. Calculate for each patient the value for LDL1 (LDL1 column) of using the following formula:

4. Calculate for each patient the value for LDL2 (LDL2 column) of using the following formula:

LDL2 = Cholesterol/1.19 + TG/1.9 - HDL/1.1 - 38

5. Display the IF-TG status as normal / high value of each patient using the following criterion:

A patient has a normal value IF TG < 150 mg/dL

- Insert a new sheet and name it <u>Graphs</u>. Copy in <u>Graphs</u> sheet using Paste Special option [Home Paste Paste Special Values and Numbers Format] all data from <u>Data</u> sheet. Create in this file the following graphical representations:
  - a. **Pie chart**: Use Pivot Table and PivotChart Reports option to create the frequency table gender. Based on the obtained frequency table create in <u>Graphs</u> sheet a Pie chart.
  - b. **100% Stacked Column chart**: Use Pivot Table and PivotChart Reports option to create a contingency table with gender on rows and genetic susceptibility on columns. Copy the values of the contingency table in a new table as:

|        | Genetic susceptibility=yes | Genetic susceptibility=no |
|--------|----------------------------|---------------------------|
| Female |                            |                           |
| Male   |                            |                           |

Based in the above table, create a 100% Stacked Column chart.

c. **Histogram (no constrains regarding the classes of frequencies)**: Create the distribution of HLD. Your graphical representation is expected to be like the one in the image bellow:

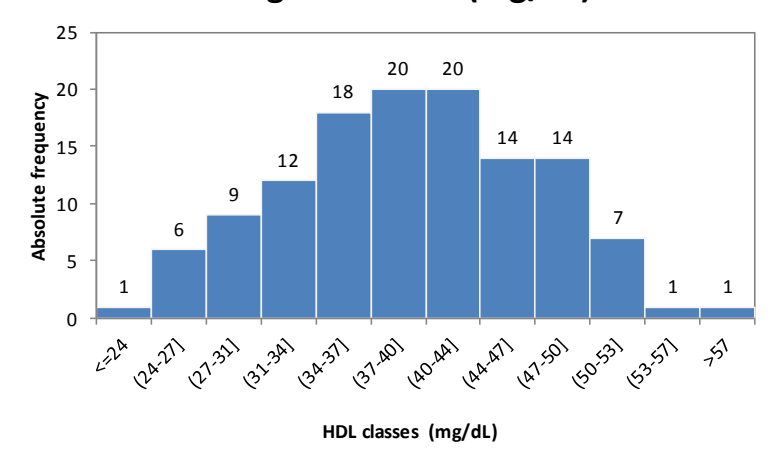

## Histogram of HDL (mg/dL)

Is data presented in the Histogram graph normal distributed? Write your answer under the graphical representation and provide also the reason able to sustain your answer.

d. **Histogram (classes of frequencies provided)**: Create the distribution of HLD using the following frequency classes <=32, (32-39], (39-46], (46-53], and >53. Your graphical representation will look like the one in the image bellow:

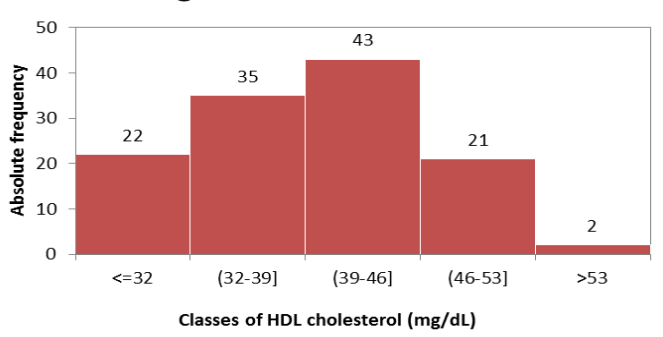

### Histogram of HDL cholesterol

- Insert a new sheet and name it <u>Descriptive Statistics</u>. Copy in <u>Descriptive Statistics</u> sheet all data from <u>Data</u> sheet using Paste Special option [Home – Paste – Paste Special – Values and Numbers Format].
  - a. Compute descriptive statistics parameters for all quantitative variables. Formating the obtained results to look like the one in the following image:

| К                  | L       | М      | N       | 0       | Р           | Q       | R        | S        | Т        |
|--------------------|---------|--------|---------|---------|-------------|---------|----------|----------|----------|
|                    | Age     | Height | Weight  | PI      | Cholesterol | HDL     | TG       | LDL1     | LDL2     |
|                    | (Years) | (m)    | (kg)    | (kg/m3) | (mg/dL)     | (mg/dL) | (mg/dL)  | (mg/dL)  | (mg/dL)  |
| Mean               | 9.54    | 1.43   | 54.16   | 17.87   | 162.60      | 39.61   | 86.63    | 105.67   | 108.23   |
| Standard Error     | 0.31    | 0.02   | 1.73    | 0.24    | 3.15        | 0.66    | 3.91     | 3.18     | 3.68     |
| Median             | 9       | 1.44   | 50      | 17      | 162         | 40      | 80       | 102.4    | 103.9091 |
| Mode               | 7       | 1.48   | 50      | 17      | 164         | 40      | 58       | 110.2    | #N/A     |
| Standard Deviation | 3.49    | 0.19   | 19.20   | 2.61    | 34.95       | 7.32    | 43.35    | 35.24    | 40.76    |
| Sample Variance    | 12.20   | 0.04   | 368.72  | 6.82    | 1221.64     | 53.65   | 1879.46  | 1242.06  | 1661.75  |
| Kurtosis           | -0.22   | 0.03   | 0.42    | 0.45    | 15.09       | -0.37   | 2.50     | 14.62    | 3.93     |
| Skewness           | 0.31    | 0.05   | 0.71    | 0.68    | 2.47        | 0.01    | 1.33     | 2.45     | 1.22     |
| Range              | 16.00   | 0.92   | 99.00   | 13.10   | 311.00      | 36.00   | 239.00   | 305.80   | 299.81   |
| Minimum            | 2.00    | 0.94   | 18.00   | 12.74   | 84.00       | 24.00   | 11.00    | 32.80    | 0.91     |
| Maximum            | 18.00   | 1.86   | 117.00  | 25.84   | 395.00      | 60.00   | 250.00   | 338.60   | 300.73   |
| Sum                | 1173.00 | 176.44 | 6661.50 | 2197.43 | 20000.00    | 4872.00 | 10656.00 | 12996.80 | 13312.05 |
| Count              | 123     | 123    | 123     | 123     | 123         | 123     | 123      | 123      | 123      |

b. Under the descriptive statistic table, calculate for each quantitative variable the value of coefficient of variation (CV=(standard deviation/mean)\*100):

| К                        | L       | М      | N       | 0       | Р           | Q       | R        | S        | Т        |
|--------------------------|---------|--------|---------|---------|-------------|---------|----------|----------|----------|
|                          | Age     | Height | Weight  | PI      | Cholesterol | HDL     | TG       | LDL1     | LDL2     |
|                          | (Years) | (m)    | (kg)    | (kg/m3) | (mg/dL)     | (mg/dL) | (mg/dL)  | (mg/dL)  | (mg/dL)  |
| Mean                     | 9.54    | 1.43   | 54.16   | 17.87   | 162.60      | 39.61   | 86.63    | 105.67   | 108.23   |
| Standard Error           | 0.31    | 0.02   | 1.73    | 0.24    | 3.15        | 0.66    | 3.91     | 3.18     | 3.68     |
| Median                   | 9       | 1.44   | 50      | 17      | 162         | 40      | 80       | 102.4    | 103.9091 |
| Mode                     | 7       | 1.48   | 50      | 17      | 164         | 40      | 58       | 110.2    | #N/A     |
| Standard Deviation       | 3.49    | 0.19   | 19.20   | 2.61    | 34.95       | 7.32    | 43.35    | 35.24    | 40.76    |
| Sample Variance          | 12.20   | 0.04   | 368.72  | 6.82    | 1221.64     | 53.65   | 1879.46  | 1242.06  | 1661.75  |
| Kurtosis                 | -0.22   | 0.03   | 0.42    | 0.45    | 15.09       | -0.37   | 2.50     | 14.62    | 3.93     |
| Skewness                 | 0.31    | 0.05   | 0.71    | 0.68    | 2.47        | 0.01    | 1.33     | 2.45     | 1.22     |
| Range                    | 16.00   | 0.92   | 99.00   | 13.10   | 311.00      | 36.00   | 239.00   | 305.80   | 299.81   |
| Minimum                  | 2.00    | 0.94   | 18.00   | 12.74   | 84.00       | 24.00   | 11.00    | 32.80    | 0.91     |
| Maximum                  | 18.00   | 1.86   | 117.00  | 25.84   | 395.00      | 60.00   | 250.00   | 338.60   | 300.73   |
| Sum                      | 1173.00 | 176.44 | 6661.50 | 2197.43 | 20000.00    | 4872.00 | 10656.00 | 12996.80 | 13312.05 |
| Count                    | 123     | 123    | 123     | 123     | 123         | 123     | 123      | 123      | 123      |
| Coefficient of variation |         |        |         |         |             |         |          |          |          |
| Interpretation of CV     |         |        |         |         |             |         |          |          |          |

- c. Interpret the value of coefficient of variation.
- d. Sort the data ascending according to group and compute descriptive statistics parameters for each group (separately for case group and for control group).

# EXERCISE 2

The *CholDB.xls* will be also use for the requests of the second exercise.

- 1. Copy the data from *CholDB.xls* file into a new Microsoft Excel file named *Data2\_PA06.xlsx* and save it in the in **Lab06** folder. Name the sheet with the data as <u>Data</u>.
- 2. Insert a new sheet and name it <u>Histograms</u>. Copy in the <u>Histogram</u> sheet Gender and Cholesterol columns. Sort data according to gender and create 2 histograms of cholesterol: one for male and the other one for female.
- 3. Insert a new sheet and name it <u>Column Chart</u>. Copy in this sheet the Group and Genetic susceptibility columns. Create based on these two columns a 100% Stacked Column chart.
- 4. Insert a new sheet and name it <u>Descriptive statistics</u>. Copy here the following variables: Gender, Age (Years), Height (cm), Weight (kg), Cholesterol (mg/dL), HDL (mg/dL), and TG (mg/dL). Sort data according to gender and compute descriptive statistics parameters separately for each gender (male and female).